## INSTRUCTIONS FOR ACCESSING THE CHILD PAYMENT REIMBURSEMENT REPORT

## ACCESS CLIENT SERVICES DATA WAREHOUSE (CSDW):

Access CSDW with link: https://csdwportal.dhhs.state.nc.us/csdwlogin/

Select Log In and then log in with: Your NCID "User Name" and "Password"

| Enter you<br>If you are<br>administra | ur user informa<br>unsure of your a<br>itor. | tion, and cli<br>account inform | c <b>k "Log On</b><br>ation, conta | ".<br>ct your system |   |
|---------------------------------------|----------------------------------------------|---------------------------------|------------------------------------|----------------------|---|
|                                       |                                              |                                 |                                    |                      |   |
|                                       | User Name:                                   |                                 |                                    |                      |   |
|                                       | Password:                                    |                                 |                                    |                      |   |
|                                       | Authentication:                              | LDAP                            |                                    |                      | • |
|                                       |                                              |                                 |                                    |                      |   |
|                                       |                                              |                                 |                                    |                      |   |

## FOLLOW THE PATH BELOW TO ACCESS THE CHILD PAYMENT REIMBURSEMENT REPORT:

- ✤ Documents
  - ➢ Folders
    - Public Folders
      - DHHS Main Document
        - ♦ DCD
          - Subsidized Childcare
            - NCFAST Subsidized Child Care
              - NCFast Shared Queries
                - Child Payment Reimbursement Report GHB139

| ome Documents                                 |          |                                                                   |                  |          |                  |  |  |  |
|-----------------------------------------------|----------|-------------------------------------------------------------------|------------------|----------|------------------|--|--|--|
| View 🔻 New 👻 Organize 💌 Send 👻 More Actions ୟ | De       | tails                                                             |                  | r        | 🤁 🛛 🖌 🚺 of 1 🕨 🕅 |  |  |  |
| My Documents                                  |          | Title 🔺                                                           | Туре             | Last Run | Instances        |  |  |  |
| Folders                                       | ÷.       | 4 Year Old Children by Facility                                   | Web Intelligence |          | 0                |  |  |  |
| Public Folders                                | <b>P</b> | All Counties Total Unduplicated Per County and Program Fund Sou   | Web Intelligence |          | 0                |  |  |  |
| 🖻 🛅 DHHS Main Document                        | P        | CCDF Smart Start SCCRS YTD LP Detail                              | Web Intelligence |          | 0                |  |  |  |
| 🖻 💼 DCD                                       | ÷.       | Child Age with Zip Code                                           | Web Intelligence |          | 0                |  |  |  |
| 🗀 Archived                                    | Ŷ        | Child by Provider                                                 | Web Intelligence |          | 0                |  |  |  |
| E Car                                         | <b>9</b> | Child Payment Reimbursement Report GHB139                         | Web Intelligence |          | 0                |  |  |  |
|                                               | Ŷ        | Child Payment Reimbursement Report GHB139 w Payment YearMo        | Web Intelligence |          | 0                |  |  |  |
| ECW                                           | <b>V</b> | Children Entering and Leaving Programs                            | Web Intelligence |          | 0                |  |  |  |
| 🖶 🔚 Regulatory                                | <b>9</b> | Children Served by Age and Star Level                             | Web Intelligence |          | 0                |  |  |  |
| 🖿 🛄 Smart Start                               | <b>V</b> | Children Served by Eligbility Category                            | Web Intelligence |          | 0                |  |  |  |
| 🗄 🛅 Subsidized Childcare                      | <b>9</b> | Children Served by Level of Care                                  | Web Intelligence |          | 0                |  |  |  |
| Archive                                       | <b>V</b> | Children Turning 5                                                | Web Intelligence |          | 0                |  |  |  |
|                                               | 1        | Children Turning 5 Starting School                                | Web Intelligence |          | 0                |  |  |  |
|                                               | 1        | Children Turning 6                                                | Web Intelligence |          | 0                |  |  |  |
| NCFast Shared Queries                         | 1        | DCD SCC-SS Child Payment Detail                                   | Web Intelligence |          | 0                |  |  |  |
| SCCRS REPORTS                                 | 1        | Fund Source Summary                                               | Web Intelligence |          | 0                |  |  |  |
| 🗄 💼 seek                                      | 1        | NC FAST All Present and Absent Children Report with Kid Count : 9 | Web Intelligence |          | 0                |  |  |  |
| 🖽 🛅 Shared                                    | 1        | NC FAST Child Payment Detail : 10092935 : 10093260                | Web Intelligence |          | 0                |  |  |  |
| State Canctioned                              | 1        | NC FAST Expenditures by Need Type for Samples : 10093047 : 10     | Web Intelligence |          | 0                |  |  |  |
|                                               | 1        | NC FAST Provider Compliance Monthly Sample : 10093001 : 10093     | Web Intelligence |          | 0                |  |  |  |
| HB630 Performance Measures                    | 1        | NC FAST Provider Payment Detail Report : 10093747                 | Web Intelligence |          | 0                |  |  |  |
| Security                                      | 2        | Number of Children Served by Star Level                           | Web Intelligence |          | 0                |  |  |  |
| 🦥 💭 Monitoring Report Sample                  | ý        | Number of Chldren by Zip Code                                     | Web Intelligence |          | 0                |  |  |  |
|                                               | ý        | Provider and Most Recent Zip                                      | Web Intelligence |          | 0                |  |  |  |
|                                               | ¥.       | Provider Child Details                                            | Web Intelligence |          | 0                |  |  |  |
|                                               | 1        | Total Unduplicated Count of Children Served Per County and Progr  | Web Intelligence |          | 0                |  |  |  |

## RESPOND TO PROMPTS FOR MONTH, YEAR, AND PURCHASER AND CLICK "OK".

| 1 | Prompts                                                                                                    |                                                                                                    | () × |  |  |  |  |  |  |
|---|----------------------------------------------------------------------------------------------------|----------------------------------------------------------------------------------------------------|------|--|--|--|--|--|--|
| ľ | vailable prompt variants 🔹 🔛 😨 🔡 👻                                                                                                    |                                                                                                    |      |  |  |  |  |  |  |
| 2 | Prompts Summary         * Enter value(s) for Benefit Month 10         * Enter value(s) for Benefit Year 2017         * Enter value(s) for Purchaser Name Alleghany;Ashe | Enter value(s) for Benefit Month  Refresh Values  I  To see the content of the list, click the Refresh values button.  I |      |  |  |  |  |  |  |
| a |                                                                                                    | ······································                                                                                   |      |  |  |  |  |  |  |
|   | * Required prompts                                                                                                    | OK Can                                                                                                    | cel  |  |  |  |  |  |  |